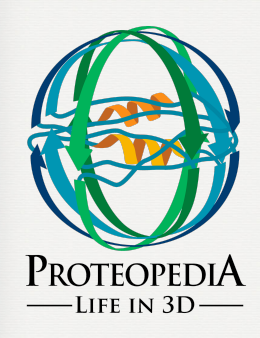

### A powerful tool for biomolecular communication and a 3D encyclopedia of biomolecules

Joel L. Sussman, Eran Hodis & Jaime Prilusky Weizmann Institute of Science

Visit Proteopedia's main page: http://proteopedia.org

# Let's explore!

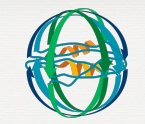

Hands-on:

- 1. Go to <u>http://proteopedia.org</u> and type '**Hemoglobin**' in the empty white search box on the left-hand toolbar, then press 'Go'.
- 2. Explore the first section. Stop before 'Hemoglobin subunit binding O2'

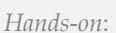

Let's explore!

1

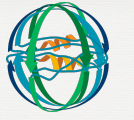

- 1. Now type '**Peptide**' in the empty white search box on the left
  - hand toolbar and press 'Go'. Explore this page.

| Hands-on:        | Let's explore!                                                                                                    |
|------------------|----------------------------------------------------------------------------------------------------|
|                  |                                                                                                    |
| 1. Navi<br>toolk | gate back to the ' <b>Main Page</b> ' by clicking the link 'Main Page' on the left-hand<br>par.                                                                                    |
| 2. Scrol         | l down to ' <b>What can Proteopedia do for me</b> ' and in the ' <b>Educators</b> ' column, on the link ' <b>tutorials or molecular scenes</b> ', you will be taken to a new page. |
| 3. Now           | click on the link titled 'Structural_Templates'                                                                                                    |
| 4. Scro          | l down to the section titled 'Secondary structure elements'.                                                                                                    |
| 5. Expl          | ore this section, but stop before the section titled <b>'Turns and loops'</b>                                                                                                    |

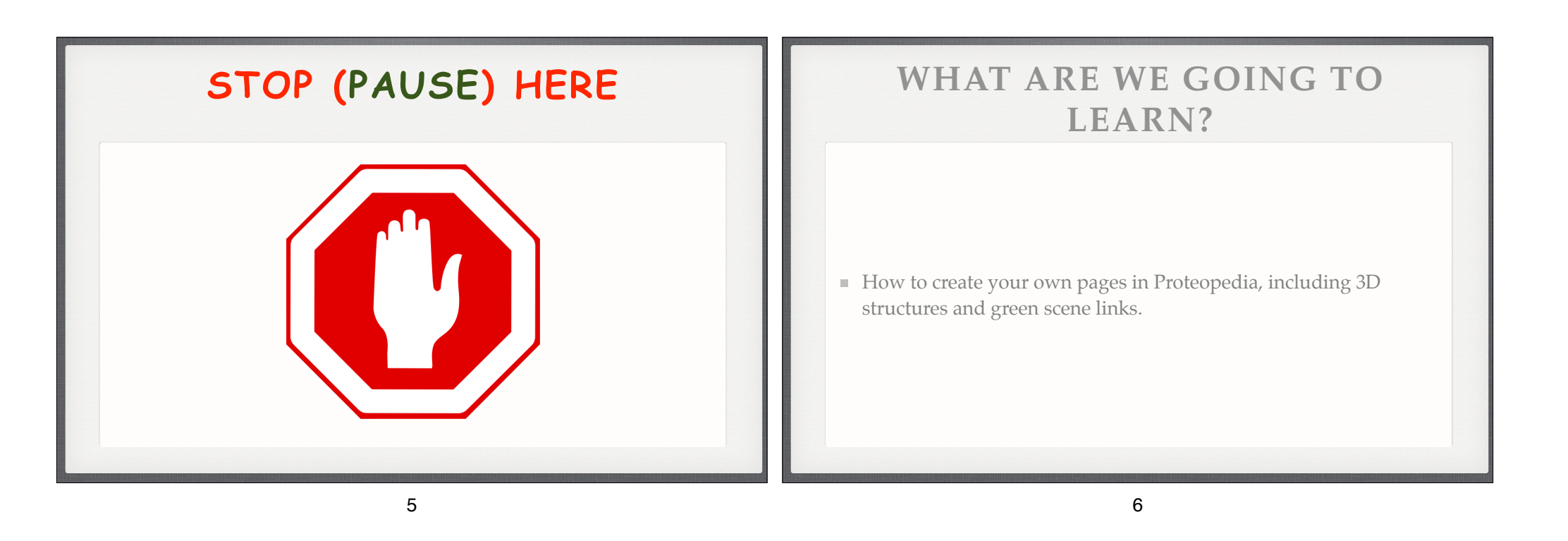

### HOW TO EDIT A PAGE (1)

Hands-on:

- 1. Go to http://proteopedia.org
- 2. Use the search box to get to your assigned Sandbox page.
- 3. You will need to log in to edit the page. Log in with a *student account* given by the instructor.
- 4. On your assigned Sandbox page, click on "edit this page".
- 5. Then scroll down and click the "save page" button. This will 'create' and save your Sandbox page for further editing..

## HOW TO EDIT A PAGE (2)

Your page should now look like this:

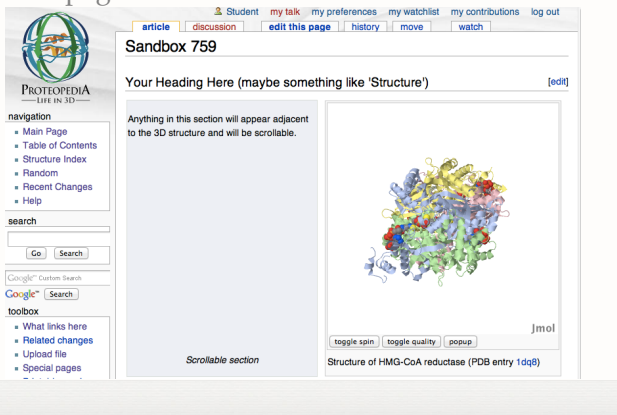

### HOW TO EDIT A PAGE (3)

Hands-on:

- 1. Open a new browser window and navigate to the page "Sandbox" (with no additional number) in Proteopedia.
- Clink on the link to reach an example page on Green Fluorescent Protein. We will recreate this page in Proteopedia as an example. <u>http://proteopedia.org/wiki/index.php/ User:Joel L. Sussman/GFP Test Page</u> -- keep this page open throughout the workshop.
- 3. Select the two paragraphs of text, and copy them (ctrl-v). Start from "Green Fluorescent Protein..." and include the heading "Exploring the Structure" as well as both paragraphs.
- 4. Go back to the browser window with your assigned Sandbox page (the one you cleared earlier), and click "edit this page".
- 5. Some automatic text appears in the text-editing area. This text is meant to help you get started editing, but we don't need it now. Delete it.
- 6. In the now-blank text-editing area, paste the text that you copied in step (3). Save using the "Save page" button.

### HOW TO EDIT A PAGE (4)

#### Your page should now look like this:

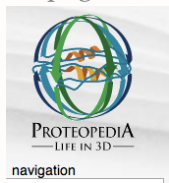

Main Page

Random

Help

search

Table of Contents

Structure Index

Recent Changes

Go Search

Loei L. Sussman my talk my preferences my watchlist my contributions log out
 article discussion edit this page history protect delete move
 Sandbox 759

Green fluorescent protein (GFP), originally isolated from the jellyfish Aequorea victoria (PDB entry 1ema), fluorsceses green (509nm) when exposed to blue light (395nm and 475nm). It is one of the most important proteins used in biological research because it can be used to tag otherwise invisible gene products of interest and thus observe their existence, location and movement.

#### Exploring the Structure

GFP is a beta barrel protein with 11 beta sheets. It is a 26.9kDa protein made up of 238 amino acids. The chromophore, responsible for the fluorescent properties of the protein, is buried inside the beta barrel as part of the central alpha helix passing through the barrel. The chromophore forms via spontaneous cyclization and oxidation of three residues in the central alpha helix: -Thr65 (or Ser65)-Tyr66-Gly67. This cyclization and oxidation creates the chromophore's five-membered ring via a new bond between the threonine and the glycine residues.

9

10

### **ADDING SECTION HEADINGS**

#### Hands-on:

- 1. In your assigned Sandbox page, now displaying your new text, click "edit this page".
- 2. We want to make "Exploring the Structure" as a section heading. Highlight the text "Exploring the Structure" and select the button from the toolbar above the text-editing area with a big "A".
- The result should be two equals signs on either side of the words "Exploring the Structure". It should look like this: ==Exploring the Structure==.
- 4. Save the page using the "Save page" button.

B Z Ab 🚱 A 📼

# ADDING SECTION HEADINGS

### • Your page should now look like this:

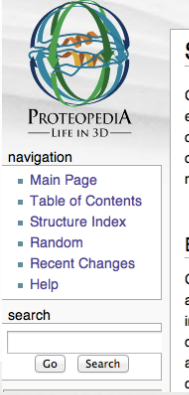

| 3 Joel L. Sussman my tal | k my preferences | my watchlist | my contributions | log out |
|--------------------------|------------------|--------------|------------------|---------|
| article discussion       | edit this page   | history      | protect delete   | move    |
| Sandbox 759              |                  |              |                  |         |

Green fluorescent protein (GFP), originally isolated from the jellyfish Aequorea victoria (PDB entry 1ema), fluorsceses green (509nm) when exposed to blue light (395nm and 475nm). It is one of the most important proteins used in biological research because it can be used to tag otherwise invisible gene products of interest and thus observe their existence, location and movement.

# Exploring the Structure

GFP is a beta barrel protein with 11 beta sheets. It is a 26.9kDa protein made up of 238 amino acids. The chromophore, responsible for the fluorescent properties of the protein, is buried inside the beta barrel as part of the central alpha helix passing through the barrel. The chromophore forms via spontaneous cyclization and oxidation of three residues in the central alpha helix: -Thr65 (or Ser65)-Tyr66-aly67. This cyclization and oxidation creates the chromophore's flve-membered ring via a new bond between the threonine and the glycine

[edit]

 $\sqrt{n}$ 

# **BOLD AND INTERWIKI LINKS**

#### Hands-on:

- 1. In your assigned Sandbox page, now displaying your new text, click "edit this page".
- 2. We want to make the word "GFP" bold. Select the word "GFP" and click on the button in the toolbar above the text-editing area with a big "B".
- 3. The result should be three single quotation marks on either side of the word "GFP" like so: ""GFP""
- 4. Now make "1ema" into an interwiki link, so that it leads to the Proteopedia page for the PDB entry 1ema. Do this by selecting the text "1ema" and clicking on the button in the toolbar above the text-editing area with a big, underlined, blue "<u>Ab</u>".
- 5. The result should be two square inward-facing brackets on either side of the word "1ema". It should look like this: [[1ema]]
- 6. Save the page using the "Save page" button.

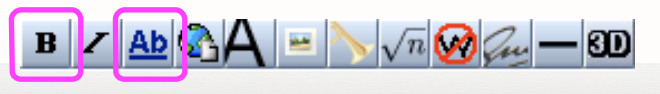

13

### **BOLD AND INTERWIKI LINKS**

Your page should now look like this:

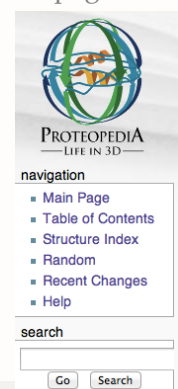

Sole L. Sussman my talk my preferences my watchlist my contributions log out
 article discussion edit this page history protect delete move
 Sandbox 759

Green fluorescent protein (GFP), originally isolated from the jellyfish Aequorea victoria (PDB entry 1ema), fluorsceses green (509nm) when exposed to blue light (395nm and 475nm). It is one of the most important proteins used in biological research because it can be used to tag otherwise invisible gene products of interest and thus observe their existence, location and movement.

#### Exploring the Structure

GFP is a beta barrel protein with 11 beta sheets. It is a 26.9kDa protein made up of 238 amino acids. The chromophore, responsible for the fluorescent properties of the protein, is buried inside the beta barrel as part of the central alpha helix passing through the barrel. The chromophore forms via spontaneous cyclization and oxidation of three residues in the central alpha helix: -Thr65 (or Ser65)-Tyr66-Gly67. This cyclization and oxidation creates the chromophore's five-membered ring via a new bond between the threonine and the glycine

[edit]

14

& Joel L. Sussman my talk my preferences my watchlis article discussion edit this page history protect delete move Your page Editing Sandbox 759 **ADDING A 3D STRUCTURE (1)** should Preview Hands-on: PROTEOPEDIA This is only a preview; changes have not vet been saved! now look 1. We'd now like to add a 3D structure to the page (by adding a Jmol applet displaying the 3D structure for PDB navigation Main Page entry 1ema, the structure of Green Fluorescent Protein). Table of Contents ==Your Heading Here (maybe something like 'Structure')== like this: 2. In your assigned Sandbox page click on "edit this page". Structure Index Bandom Green fluorescent protein (GFP) 3. In the text-editing area, click on the top of the page, so that the cursor is blinking on a new line before all your Becent Changes originally isolated from the jellyfish text Help Aequorea victoria (PDB entry 1ema), 4. In the toolbar above the text-editing area, click on the green squares button . search fluorsceses green (509nm) when exposed to blue light (395nm and 5. In the new text that appears, replace the text 475nm). It is one of the most important Go Search proteins used in biological research 1. "Anything in this section will appear adjacent... and will be scrollable." with the two paragraphs of text -because it can be used to tag otherwise you previously copied. invisible gene products of interest and Google" Search thus observe their existence. location 2. load='1dg8' with "load='1ema'" toolbox and movement. What links here 3. caption='Structure of HMG-CoA reductase (PDB entry [[1dg8]]) with Related changes caption='GFP (PDB entry [[1ema]]) Upload file Exploring the Structure Special pages GFP is a beta barrel protein with 11 beta 6. The newly added text should now begin like: "==Your Heading Here (maybe . . ." sheets. It is a 26.9kDa protein made up **Preview** the page using the "Preview page" button. (Not "Save"!) of 238 amino acids. The chromophore, responsible for the fluorescent properties of the protein, is buried inside the beta barrel as part of the central

R

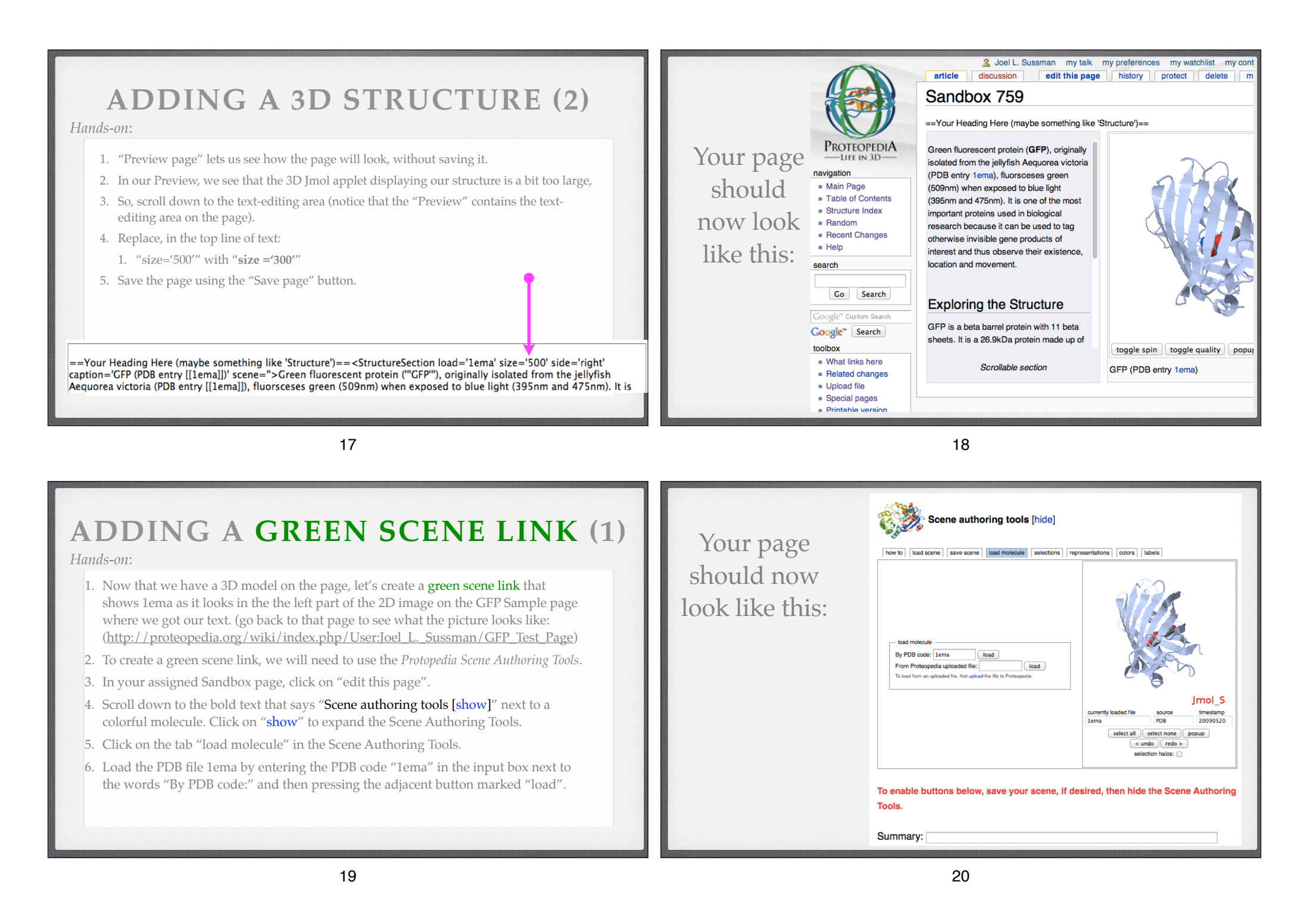

# ADDING A GREEN SCENE LINK (2)

Hands-on:

- Now we have 1ema loaded into the Scene Authoring Tools' Jmol applet. The idea behind the Scene Authoring Tools (SAT) is to create the exact scene that you would like to have load when your green link is clicked. This is generally done by first loading a PDB file into the SAT's applet, then using the "selections", "representations", "colors", and "labels" tabs to manipulate the 3D model into the desired state, finally saving the green scene link using the "save scene" tab.
- 2. Our structure is currently displayed in cartoon representation. The first step in recreating the picture in the *Molecule of the Month* is to display the molecule in backbone representation.
- 3. Click on the "selections" tab.
- 4. In the "all or nothing and halos" section, click on the "select all" button.
- Nothing changed because "selection halos" were not on. Turn them on by marking the checkbox next to the word "selection halos".
- Selection halos serve to show you what is currently selected. They will not be displayed when the green scene link you eventually create is clicked.

21

### Your page should now look like this:

how to load scene save scene load molecule selections representations colors labels

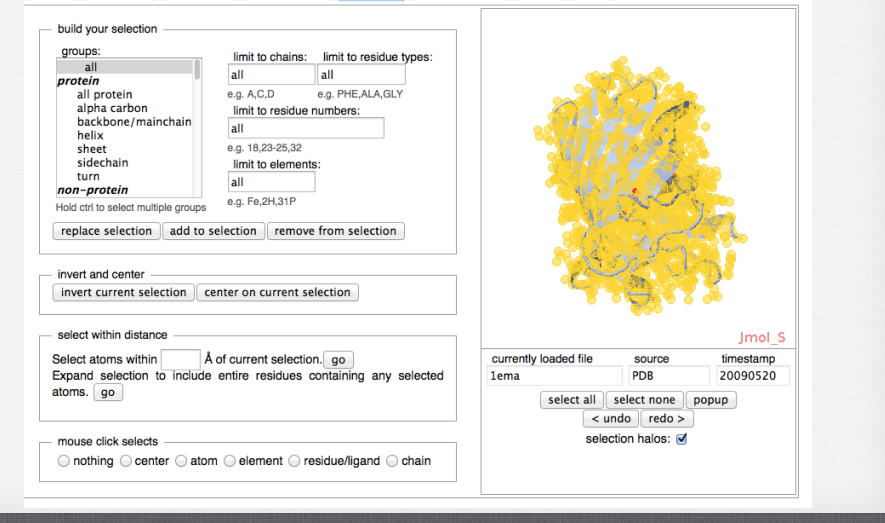

22

# ADDING A GREEN SCENE LINK (3)

Hands-on:

- 1. Now that we have everything selected, click on the "representations" tab of the SAT.
- 2. Mark the checkbox next to "backbone" in the section titled "set selection representation".
- 3. Click on the "set representation" button.
- 4. Notice the representation of the 3D model has changed from cartoon to backbone. To help see this better, turn off the selection halos by unmarking the checkbox next to "selection halos".

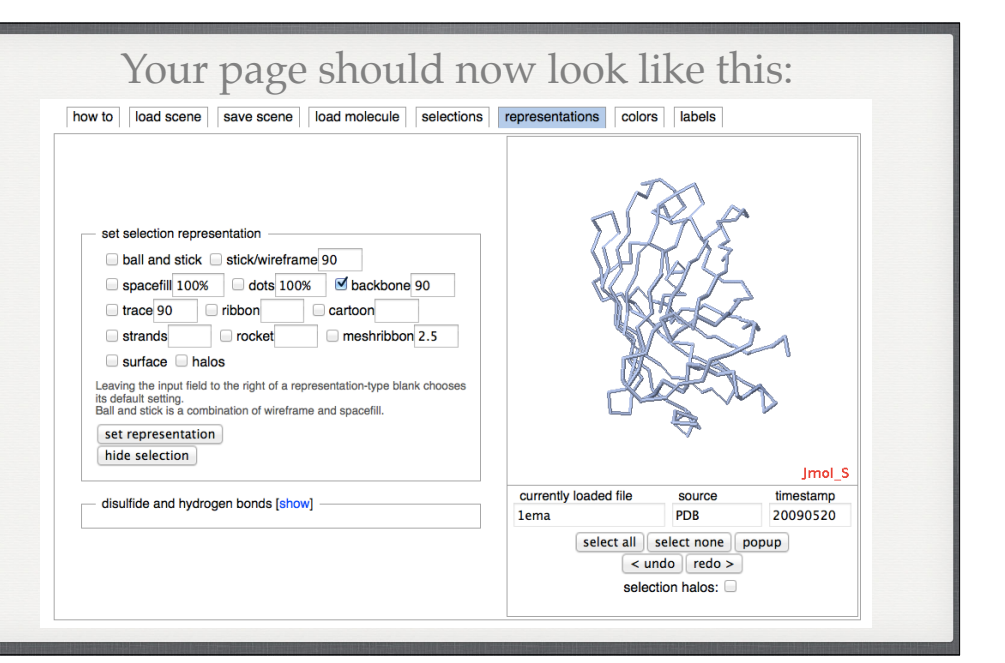

# ADDING A GREEN SCENE LINK (4)

#### Hands-on:

- 1. Now we want to select the segment of the protein that runs through the barrel and color it green.
- 2. To make a selection, click on the "selections" tab.
- 3. We will select the segment that runs through the barrel by its residue numbers. To do this we need to know the first and the last residue numbers that make up this segment.
- 4. Notice that when you hover with your mouse over an atom in the Jmol applet, information about that atom is displayed, including the residue that atom is part of, and the residue number. Use this "hover" feature to find the residue numbers for the beginning and the end of the segment we are interested in.
- 5. Enter the starting and ending residue numbers, separated by a hypen, into the input box under the text "limit to residue numbers:".

#### 25

### Your page should now look like this:

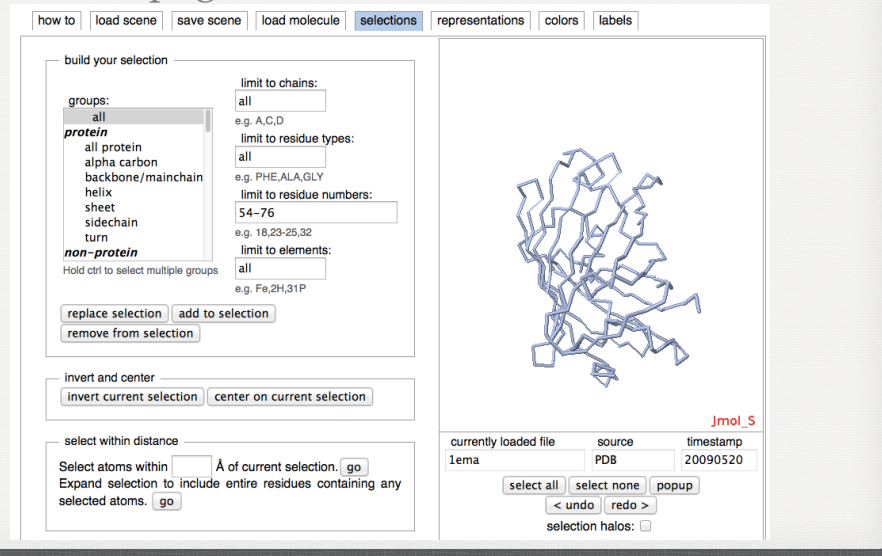

26

## **ADDING A GREEN SCENE LINK (5)**

Hands-on:

- 1. Having entered the starting and ending residue numbers of the chain segment into the "limit by residue numbers" input box, we are ready to make a selection that is limited only to the stretch of residues that we desire.
- 2. Before making our new selection, let's turn on selection halos so we see the change in the selection take place. Mark the checkbox next to "selection halos". Notice that everything is selected.
- 3. Now go ahead and make the new selection by clicking "replace selection". This will replace the old selection (everything) with our new selection (limited to a stretch of residues).

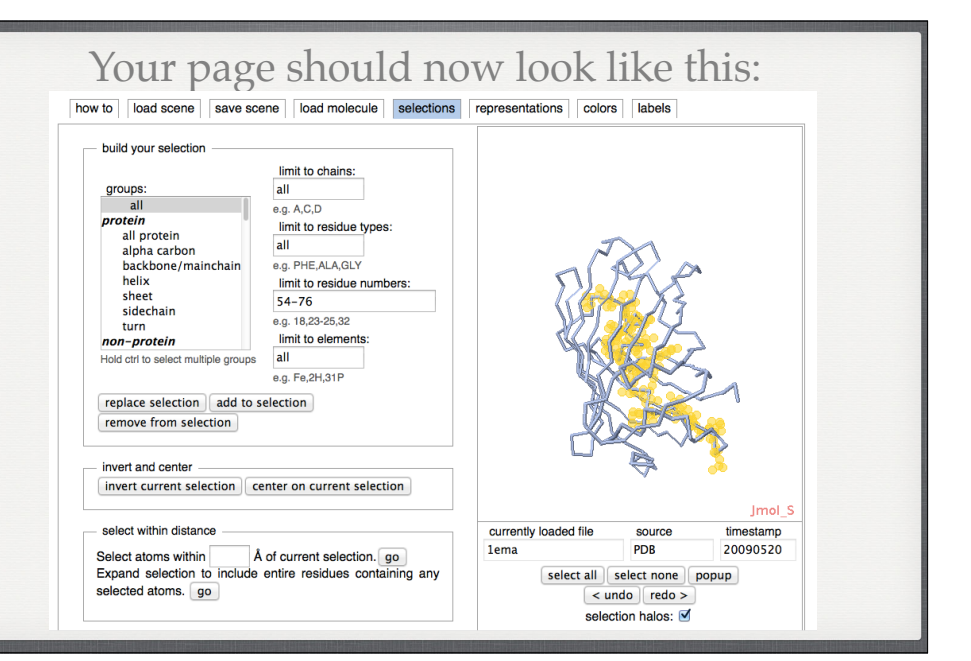

#### Your page should now look like this: **ADDING A GREEN SCENE LINK (6)** how to load scene save scene load molecule selections representations colors Hands-on: colo selection background 1. With the chain segment selected, it's time to change its color to match the image in the Molecule of the Month. 2. Click on the "colors" tab of the Scene Authoring Tools. 3. Click on a green color in the color palette to change the color of the selected chain segment. Turn off selection halos to better view the change in color. elements (CPK) chain composition 4. Now let's make the background black. N->C rainbow (named chain) N->C rainbow (polymer) secondary structure hydrophobic/polar 5. In the section titled "color", mark the button next to "background". Now charge, protein evolutionary conservation any color you select from the color palette will affect the background temperature, fixed temperature, relative currently loaded file timestamp instead of the selection. source selection background 20090520 1ema PDB transparency 6. Click on the color black in the color palette. select all select none popup % transparent go < undo | redo >

29

1. All that's left is to show the chromophore and color it in the CPK scheme.

chromophore is listed as a residue with type "CRO")

wireframe. Click on the "set representation" button.

9. Turn off selection halos to better view the new color.

4. Click on the "replace selection" button. Turn on selection halos.

3. In the input box under "limit to residue types:" type "CRO". (In the PDB file, the

6. In the section titled "set selection representation" mark the checkbox next to stick/

8. In the section titled "color" click on the button titled "CPK (by element)".

Hands-on:

2. Click on the "selections" tab.

5. Click on the "representations" tab.

7. Click on the "colors" tab.

30

selection halos:

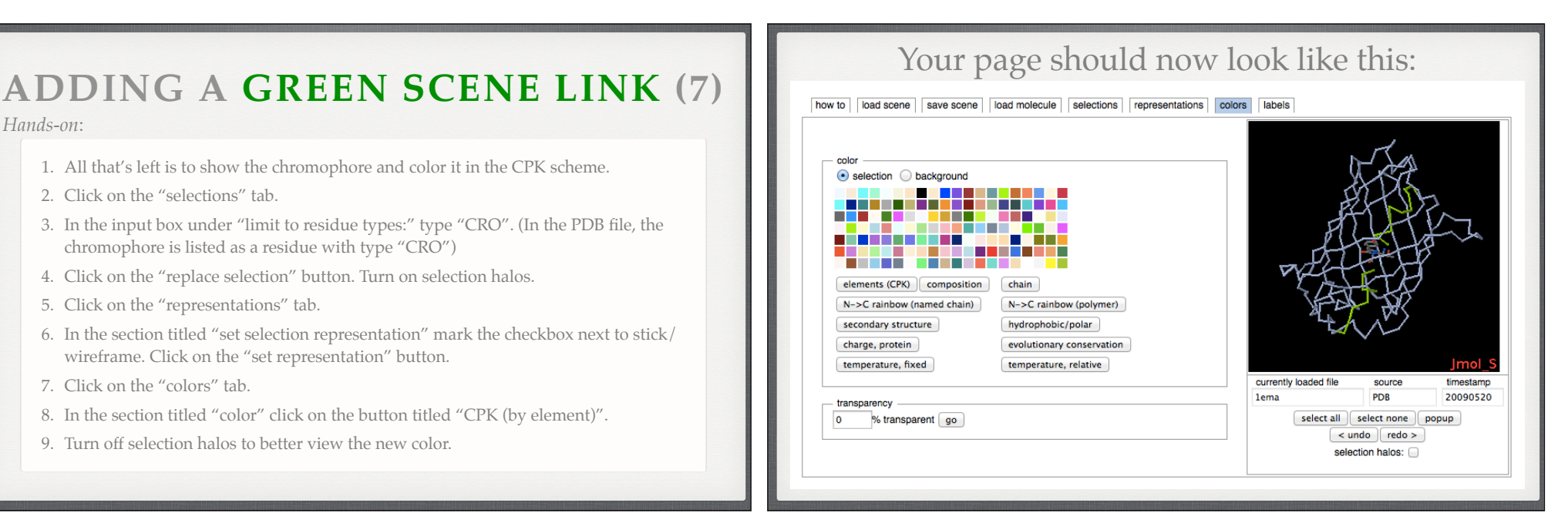

## ADDING A GREEN SCENE LINK (8)

Hands-on:

- Notice that connection between the chromophore & the chain is missing, but is seen in the original picture: <u>http://proteopedia.org/wiki/index.php/User:Joel\_L. Sussman/GFP\_Test\_Page</u>. Let's visualize those missing bonds in the chain.
- Click on the "selections" tab; in the 'build your selection' box, under 'groups' select 'backbone/ mainchain'; In the input box under "limit to residue numbers:" type "64,68". (These are the numbers of the residues directly preceding and following the chromophore.)
- 3. Click on the "add to selection" button.
- 4. Click on the "representations" tab.
- 5. In the section titled "set selection representation" mark the checkbox next to stick/wireframe. Click on the "set representation" button.
- 6. Click on the "colors" tab.
- 7. In the section titled "color" click on the button titled "CPK (by element)".
- 8. Turn off selection halos to better view the new color.

## ADDING A GREEN SCENE LINK (9)

Hands-on:

- 1. Our scene is done, so let's save it and put it into the page.
- 2. Click on the "save scene" tab in the Scene Authoring Tools.
- 3. Give your scene a name and a description by entering text in the "Name" and "Description" text-areas.
- 4. Let's make our scene spin when it loads. In the drop down menu next to the text "when this scene loads, I want it to" choose the option "spin".
- 5. Click on the "save scene" button.

33

| 3 | 4 |
|---|---|
|   |   |

| w to load scene save scene load molecule selections representations colors labels Save current scene Scene name L_ema_chromophore on drille afte scene           |                             |
|----------------------------------------------------------------------------------------------------|-----------------------------|
| Scene name                                                                                                    |                             |
| Scene name                                                                                                    | ,                           |
| 1_ema_chromophore                                                                                                    | <b>T</b>                    |
| a a Active site cores                                                                                                    | A-2                         |
| e'ê' vinîka <sup>*</sup> olia <sup>*</sup> ênda                                                                                                    | 75                          |
| Enter an existing scene name to save as the most recent version (will not overwrite).                                                                            | CV b                        |
| Scene description (recomended)                                                                                                    | NYS~                        |
| GFP (PDF lema)with the chromophore shown in the middle of the                                                                                                    | A La                        |
|                                                                                                    | HALL THE                    |
|                                                                                                    |                             |
| when this scene loads, I want it to spin +                                                                                                    |                             |
| Always Reload Structure When Loading this Scene                                                                                                    | KX<br>KX                    |
| show scene transition options?                                                                                                    | ₩<                          |
|                                                                                                    |                             |
| Save current scene                                                                                                    |                             |
|                                                                                                    |                             |
| Wikitext                                                                                                    | Jmo                         |
| Copy and paste the following line where you want the scene link to appear (scroll down if needed) and edit the TextToBeDisplayed:                                | urce timestam<br>/B 2009052 |
| <scene name="56/561617/1_ema_chromophore select all select&lt;/td&gt;&lt;td&gt;none popup&lt;/td&gt;&lt;/tr&gt;&lt;tr&gt;&lt;td&gt;/1">TextToBeDisplayed</scene> | redo >                      |
| Upon saving a scene, wikitext for creating a link to the saved scene will appear above.                                                                          | alos:                       |
| 3000011                                                                                                    |                             |
|                                                                                                    |                             |

# ADDING A GREEN SCENE LINK (9)

Hands-on:

- 1. As soon as we saved our scene, some wikitext appeared in the text-area titled "Wikitext" that was previously empty.
- 2. The new text in the "Wikitext" text-area instructs you to copy a line in the text-area & paste it in the text of the Proteopedia page where you would like the green scene link to appear. The line looks similar to this: <scene name='56/561617/1\_ema\_chromophore/1'>TextToBeDisplayed</scene>
- 3. Highlight that line in the "Wikitext" text-area and copy it.
- 4. Scroll up the page, past the Scene Authoring Tools to the text-editing area of the Proteopedia page.
- 5. Find the word "chromophore" in the text-editing area. Highlight it and replace it by pasting the text you previously copied in step (3).

### Your page should now look like this:

### Editing Sandbox 759

### $\mathbf{B} \times \mathbf{Ab} \otimes \mathbf{A} = \mathbf{N} \sqrt{n} \otimes \mathbf{au} - \mathbf{SD} \mathbf{H}$

==Your Heading Here (maybe something like 'Structure')==<StructureSection load='lema' size='300' side='right' caption='GFP (PDB entry [[lema]])' scene=''ScructureSect protein (''GFP''), originally isolated from the jellyfish Aequorea victoria (PDB entry [[lema]]), fluorsceses green (509nm) when exposed to blue light (395nm and 475nm). It is one of the most important proteins used in biological research because it can be used to tag otherwise invisible gene products of interest and thus observe their existence, location and movement.

== Exploring the Structure ==

The scene name 56/56/617/1 ema chromophore/1'>TextToBeDisplayed</scene> made up of 238 amino acids. The scene name 56/56/617/1 ema chromophore/1'>TextToBeDisplayed</scene> responsible for the Tuorescent properties of the protein, is buried inside the beca barrel as part of the central alpha helix passing through the barrel. The chromophore forms via spontaneous cyclication and oxidation of three residues in the central alpha helix: -Thr65 (or Ser65)-Tyr66-Gly67. This cyclication and oxidation creates the chromophore's five-membered ring via a new bond between the threonine and the glycine residues.

### ADDING A GREEN SCENE LINK (10)

#### Hands-on:

- 1. The text that you just pasted from the "Wikitext" section of the Scene Authoring Tools creates a **green scene link** wherever you place it in the Proteopedia page.
- 2. The word "TextToBeDisplayed" will be the part that shows up as the text of the green link on the page.
- 3. Change "TextToBeDisplayed" to say "chromophore. It should look something like:

<scene name='Sandbox\_3/1ema/1'>chromophore</scene>

- Scroll down to the bold text "Scene Authoring Tools [hide]" next to the colored molecule, and click on "hide" to hide the Scene Authoring Tools.
- 5. Scroll down and click on "Save page" to save the Proteopedia page you edited.
- 6. Try clicking on the new green scene link you have created.

37

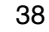

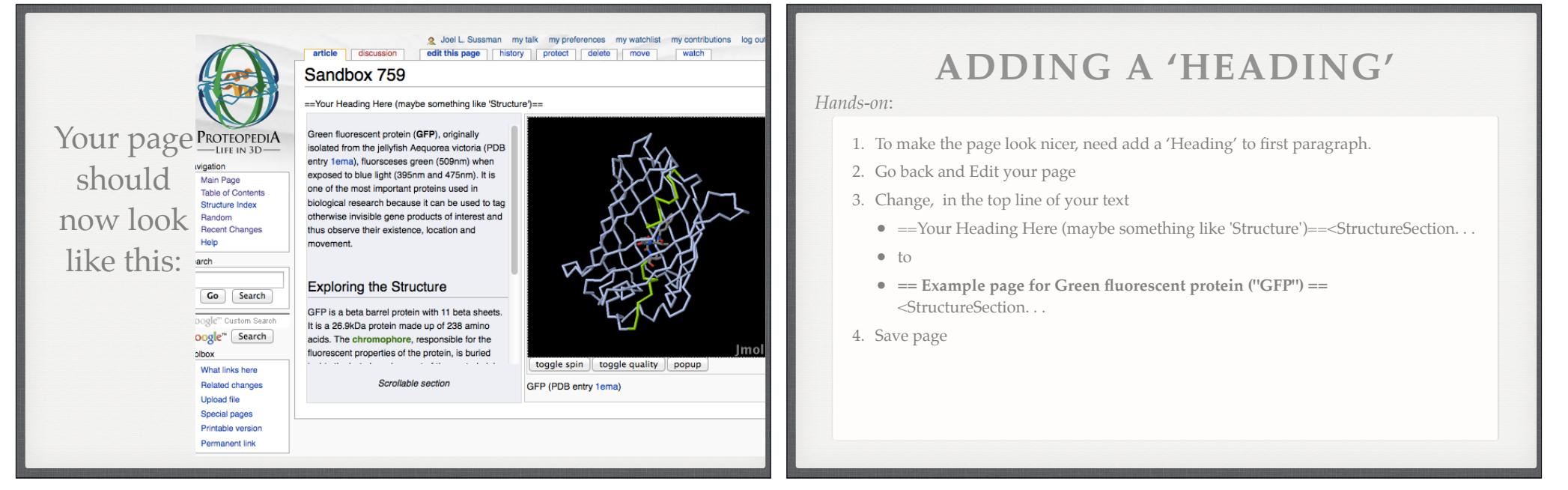

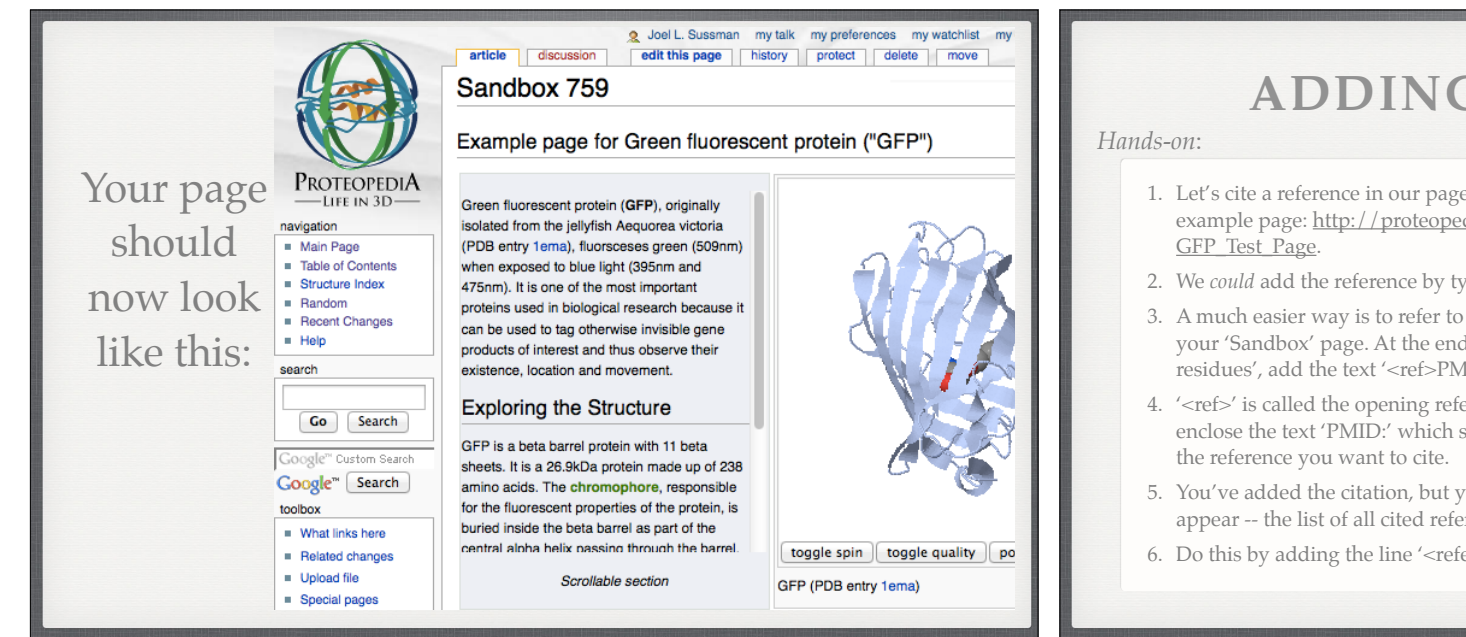

41

### **ADDING A REFERENCE**

- 1. Let's cite a reference in our page. Look at the reference at the bottom of our original example page: http://proteopedia.org/wiki/index.php/User:Joel L. Sussman/
- 2. We *could* add the reference by typing it out -- that's the long way.
- 3. A much easier way is to refer to the paper by its PubMed ID: Click on 'edit this page' for your 'Sandbox' page. At the end of the 2nd paragraph, after the words 'the glycine residues', add the text '<ref>PMID:8703075</ref>'.
- 4. '<ref>' is called the opening reference tag, and '</ref>' is the closing tag. Together they enclose the text 'PMID:' which stands for PubMed ID, and then the actual PubMed ID of
- 5. You've added the citation, but you still need to specify where the bibliography will appear -- the list of all cited references in the page.
- 6. Do this by adding the line '<references/>' after the last paragraph. Save the page.

42

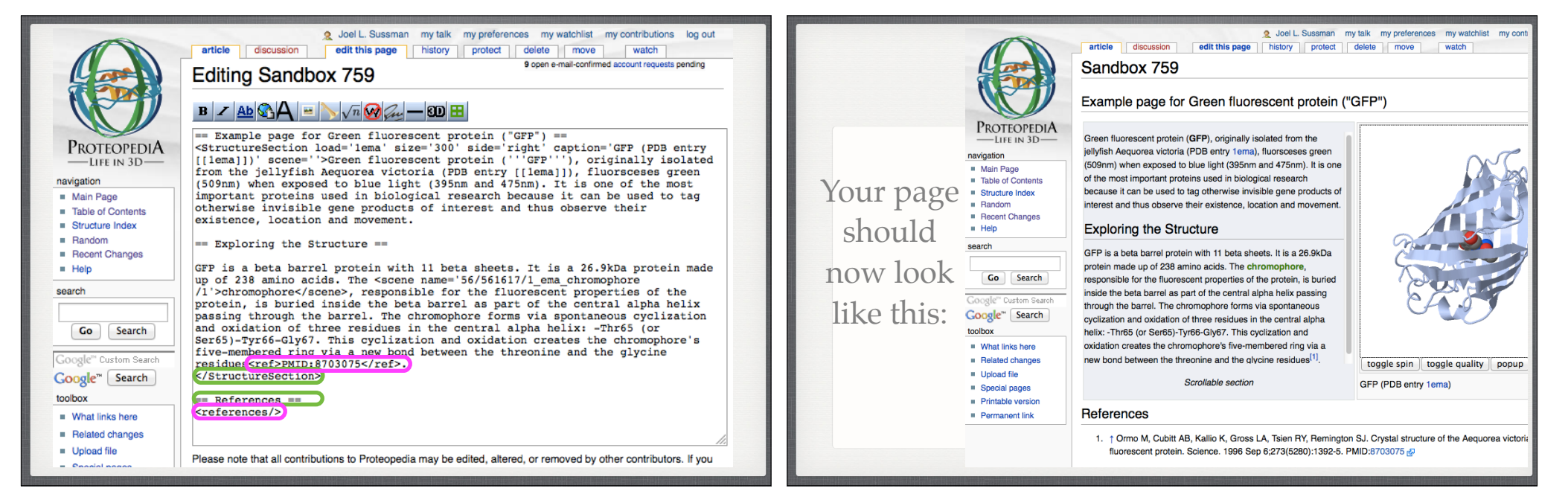

# ADDING A 2D IMAGE (1)

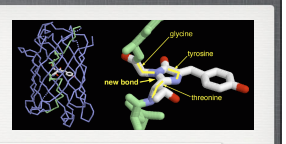

#### Hands-on:

 Let's add a 2D image to our page. View our example page <u>http://proteopedia.org/</u> <u>wiki/index.php/User:Joel\_L. Sussman/GFP\_Test\_Page</u> and save the big picture to your computer by right-clicking on it and choosing an option like "Save as..." or

"Save to desktop". Save the image (1ema.gif) to your desktop.

 We now need to upload the image to Proteopedia. Back in your Proteopedia 'Sandbox' page, click on the 'upload file' link in the left-hand toolbar

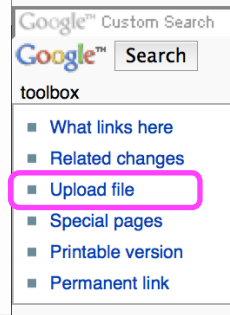

### ADDING A 2D IMAGE (2)

#### Hands-on:

- At the 'upload file' page, next to 'Source filename:' click on the 'Choose file' button. Using the interface that pops up, browse to and select the 2D image we saved (1ema.gif). Choose File
- 2. On the 'upload file' page, make sure to change the 'Destination filename' from '1ema.gif' to something unique like '1ema\_Workshop\_579.gif' where 'Workshop' is the name of your workshop, and '579' is your 'Sandbox' number.
- 3. Under 'Summary' type a short summary of what we see in the picture 1ema.gif.
- 4. Click on the 'Upload file' button. (Upload file)
- 5. Your file will be uploaded and you will be taken to it's new page in Proteopedia.
- 6. Copy the image's name, so you have it for later:

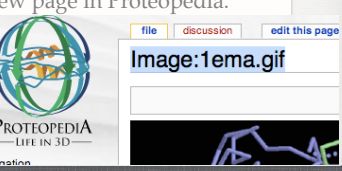

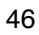

## ADDING A 2D IMAGE (3)

45

Hands-on:

- 1. Go back to your 'Sandbox' page and click on 'edit this page'.
- 2. Click on the text-editing area just befpre text "Green fluorescent protein . . ." and hit carriage return to add one blank line.
- 3. Click so that your cursor is in the white space you just created.
- 4. Now click on the button that looks like a picture. This will insert wiki-text for a 2D

### image. Editing Sandbox 759

### B 🖊 🗚 🖃 🗸 🖉 🖽 🖽 🖽

== Example page for Green fluorescent protein ("GFP") == <StructureSection load='1ema' size='300' side='right' caption='G. (PDB entry [[1ema]])' scene=''>

#### <--- Cursor here

Green fluorescent protein ('''GFP'''), originally isolated from

## ADDING A 2D IMAGE (4)

Hands-on:

- 1. After you clicked on the button that looks like a picture, some wiki-text should have popped up that says '[[Image:Example.jpg]]'.
- 2. Note that this format of double square brackets is the same format as for internal links that we created earlier to '1ema' ([[1ema]]).
- 3. Change the word 'Example.jpg' to the name of your image (remember, you copied the name of your image before, now it comes in handy, you may paste it.)
- 4. The final result should look something like this '[[Image:1ema\_Workshop\_579.jpg]]'
- 5. Save the page. **B** 🖊 Ab 🕄 A 🔤 📏  $\sqrt{n}$  🐼 A 3D 🗄

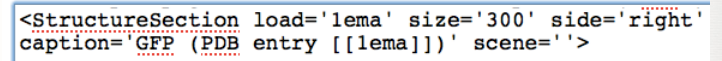

[[Image:lema.gif]]

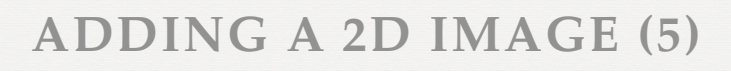

#### Hands-on:

- 1. At this point you should see the 2D image on your page, but it should be huge -way too big for us. Let's change that -- click on 'edit this page'
- 2. Change '[[Image:1ema.gif]]' by adding additional parameters, each separated by a vertical bar '|'
- 3. You should change it to read: '[[Image:1ema.gif | thumb | left | 350px | Green fluorescent protein (1ema)]]'
- 4. This specifies that the image should be a thumbnail on the left side of the page of size 350 pixels and with the caption 'Green fluorescent protein (1ema)'.
- 5. Save the page.

### $\mathbf{B} \neq \mathbf{Ab} \otimes \mathbf{A} = \mathbf{N} \sqrt{n} \otimes \mathbf{au} - \mathbf{SD} \mathbf{H}$

(PDB entry [[lema]])' scene=''>

[[Image:lema.gif|thumb|left|350px|Green fluorescent protein (lema)]] Green fluorescent protein ( Grr ), originally isolated from the

49

### Your page should now look like this:

#### Sandbox 759

#### Example page for Green fluorescent protein ("GFP")

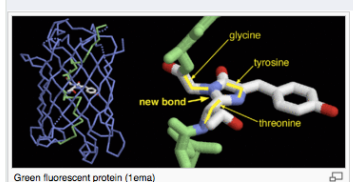

isolated from the jellyfish Acquerea victoria (PDB entry 1ema), fluorsceses green (509m) when exposed to blue light (395m and 475m), It is one of the most important proteins used in biological research because it can be used to tag otherwise invisible gene products of interest and thus observe their existence, location and movement.

Green fluorescent protein (GFP), originally

#### Exploring the Structure

GFP is a beta barrel protein with 11 beta sheets. It is a 26.9kDa protein made up of 238 amino acids. The chromophore, responsible for the fluorescent properties of the protein, is buried inside the beta barrel as part of the central alpha helix passing through the barrel. The chromophore forms via spontaneous cyclization and oxidation of three residues in the central alpha helix: -Thr65 (or Ser65)-Tyr6F-Gly67. This cyclization and oxidation creates the chromophore's five-membered ring via a new bond between the threonine and the glycine residues<sup>[1]</sup>.

Scrollable section

#### References

 1 Ormo M, Cubitt AB, Kallio K, Gross LA, Tsien RY, Remington SJ. Crystal structure of the Aequorea victoria green fluorescent protein. Science. 1996 Sep 6:273(5280):1392-5.
 PMID:8703075 (2)

Imol

fedit

toggle spin toggle quality popup

GFP (PDB entry 1ema)

50

#### Exploring the Structure GFP is a beta barrel protein with 11 beta sheets. It is a 26.9kDa protein made up of 238 amino acids The chromophore, responsible for the fluorescent properties of the protein, is buried inside the beta **ADDING A QUIZ** barrel as part of the central alpha helix passing through the barrel. The chromophore forms via spontaneous cyclization and oxidation of three residues in the central alpha helix: -Thr65 (or Ser65)-Tyr66-Gly67. This cyclization and oxidation creates the chromophore's five-membered ring via a new bond between the threonine and the glycine residues Hands-on: toggle spin toggle guality popup GFP (PDB entry 1ema 1. We want to add a quiz to the page to test the reader's comprehension. Click on 'edit Your page References this page'. 1 † Ormo M. Cubitt AB, Kallio K. Gross LA. Tsien RY, Reminaton SJ. Crystal structure of the Aeguorea victoria green fluorescent protein. Science, 1996 Sec 6;273(5280):1392-5. PMID:8703075 g should 2. Add the following text after the line '<references/>' Quiz [edit] 3. '==Quiz==' is a section heading as before. The rest is wiki-text for a quiz. Save page. now look Points added for a correct answer: Points for a wrong answer: 0 <references/> lanore the questions' coefficients like this: Shuffle questions The question is between two 1. How many alpha belics are in this structure? ==Ouiz== curly brackets. Each potential One <quiz display=simple> None answer is on its own line. A {How many alpha helices are in this structure?} Eleven wrong answer is preceded by a - One Twelve - None minus ('-') sign and the correct + Eleven answer by the plus (+) sign. -Try taking your quiz by selecting an answer and - Twelve </auiz> clicking on the 'Submit' button.-Please note that all contributions to Proteonedia

## YOUR OWN ACCOUNT

- If you want to use Proteopedia in the future to create your own pages, please request your own account in your own name. You can do this now if you want!
- Request an account in your name by logging out of guest account and clicking "log in / request account" at top right corner of website. Enter the information that is requested, and your account will be approved by Prof. Eric Martz (Univ of Mass).

## **HELP RESOURCES**

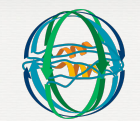

- General Help: <u>http://www.proteopedia.org/wiki/index.php/</u> Help:Contents
- Editing Help: http://www.proteopedia.org/wiki/index.php/Help:Editing
- Wikitext Cheatsheet: <u>http://en.wikipedia.org/wiki/Wikipedia</u>:Cheatsheet
- Scene Authoring Tools Help: <u>http://www.proteopedia.org/wiki/</u> index.php/Scene\_authoring\_tools
- Proteopedia Video Guide: <u>http://www.proteopedia.org/wiki/index.php/</u> Proteopedia:Video Guide

54

53

### GREAT PROTEOPEDIA PAGE **EXAMPLES TO EXPORE**

■ 2q66 - Poly(A) polymerase :

- Lac Repressor : http://www.proteopedia.org/w/Lac\_repressor
  - http://www.proteopedia.org/w/2q66
- HIV-1 Protease : http://www.proteopedia.org/w/HIV-1\_protease
- Avian Influenza Neuraminidase, Tamiflu and Relenza : http://www.proteopedia.org/w/Avian Influenza Neuraminidase %2C Tamiflu and Relenza
- Recoverin: a calcium-activated myristoyl switch : http://www.proteopedia.org/w/Recoverin%2C a calcium-activated myristoyl switch
- **A Physical Model of the β2-Adrenergic Receptor** http://proteopedia.org/w/Group:SMART:A Physical Model of the %CE%B22-Adrenergic Receptor

### **References:**

- Hodis, Prilusky, Martz, Silman, Moult & Sussman (2008) "Proteopedia – a scientific 'wiki' bridging the rift between 3D structure and function of biomacromolecules" *Genome Biol* **9**, R121.
- Prilusky, Hodis, Canner, Decatur, Oberholser, Martz, Berchanski, Harel & Sussman (2011) "Proteopedia: A status report on the collaborative, 3D web-encyclopedia of proteins and other biomolecules" J of Struct Biol 175, 244-252.
- Hanson, Prilusky, Renjian, Nakane & Sussman (2013) "JSmol and the Next-Generation Web-Based Representation of 3D Molecular Structure as Applied to Proteopedia" Israel J of Chem 53, 207-216.